<u>আডমিসন পদ্ধতি সম্পূর্ণ না হওয়া পর্যন্ত ছাত্র ছাত্রী দের কলেজ আসার প্রয়োজন নেই। সমস্ত প্রক্রিয়া অনলাইনে হবে।</u> বিস্তারিত জানতে নোটিস বোর্ড লক্ষ্য <u>রাখতে হবে।</u>

🖶 <u>স্টুডেন্ট ফর্ম পুবন করার পদ্ধতি।</u>

| G Home X                                                 |                     |                   | a English 🕳 🖁     | 000                     | 8 6 8 2               |
|----------------------------------------------------------|---------------------|-------------------|-------------------|-------------------------|-----------------------|
| ← → C   Secure   https://ecams.co.in/Default.aspx        |                     |                   |                   |                         | ☆ :                   |
|                                                          | A Home A            | cademics Library  | Photo Gallery Alt | umni Log In             | <b>^</b>              |
|                                                          |                     | 7                 |                   | Notice                  | dmission Form Fillup  |
|                                                          | -                   | /                 | Libra             | ry Book Search          |                       |
|                                                          |                     |                   | Anti              | i Ragging Cell          |                       |
|                                                          |                     |                   | Sex Sex           | ual Harassment          | and the second second |
|                                                          |                     | -                 | ∜ Onl             | ine Grivance/Suggestion |                       |
| Administration<br>Login                                  | Department<br>Login | Princip/<br>Login |                   | Student<br>Login        |                       |
| PHOTO GALLERY<br>PHOTO GALLERY                           | NOTICE BOARD        |                   | CONT              | ACT US                  |                       |
|                                                          |                     | Name              |                   |                         |                       |
|                                                          |                     | Mobile            |                   |                         |                       |
| https://ecams.co.in/Studentpart/student_form_fillup.aspx |                     |                   |                   |                         |                       |
|                                                          |                     |                   |                   | EN                      | * 🏴 🕙 🙀 🌆 12:13       |

## ১) প্রথমে "Admission form fill up " এ ক্লিক করতে হবে।

|                   | San Studentpart/student_form_inidp.aspx+1                                                                          |                                                                                  |                 |
|-------------------|----------------------------------------------------------------------------------------------------|----------------------------------------------------------------------------------|-----------------|
| Date : 30-04-2018 | Session : 2018-2019                                                                                                | Course Year : 1ST YEAR Section : DAY                                             |                 |
|                   | TERMS (                                                                                                    |                                                                                  |                 |
| 1. Privacy Polic  | y - All data collected here would be used only for the c                                                           | nline admission process and for the college's use. The data will no              | ot be willfully |
| 2. Refund – No    | iny other persons.<br>refund would be possible after the student's applicatio                                      | n / registration is completed successfully.                                      |                 |
| 3. General Term   | is & conditions regarding admission process as laid dou-<br>all terms & conditions on admission form, prospectus o | vn by the college/university/other relevant authorities would apply<br>f college | r. Students     |
| should read       | in terms a conditions on admission form, prospectus o                                                              | concyc.                                                                          |                 |
|                   | Persona                                                                                                    | al Information                                                                   |                 |
| Name : *          |                                                                                                    | Father/Guardian :*                                                               |                 |
| Date of Birth :*  | Day V Month Vear                                                                                                   | v Mother's Name :*                                                               |                 |
| Sex :*            | Select                                                                                                    | Marital Status :*Select                                                          | •               |
| Nationality :     | Indian                                                                                                    | Spouse Name :                                                                    |                 |
| Religion :"       | Select                                                                                                    | Blood Group :Select                                                              | •               |
| City/Village :*   |                                                                                                    | Category :* -Select-                                                             | •               |
| Post Office :*    |                                                                                                    | Caste Issued by :*Select   CERTIFICATE N                                         | 10.             |
|                   |                                                                                                    |                                                                                  |                 |

২) যে "field" গুলোর পাশে লাল রঙের \* মার্ক করা আছে সেগুলি পুরন করা বাধ্যতামূলক।

| Name : *           |                    | Father/Guardian :*     |                 |
|--------------------|--------------------|------------------------|-----------------|
| Date of Birth :*   | Day V Month Vear V | Mother's Name :*       |                 |
| Sex :*             | Select-            | Marital Status :*      | -Select-        |
| Nationality :      | Indian 🔻           | Spouse Name :          |                 |
| Religion :*        | -Select            | Blood Group :          | -Select-        |
| City/Village :*    |                    | Category :*            | -Select V       |
| Post Office :*     |                    | Caste Issued by :*     | CERTIFICATE NO. |
| District :*        |                    | PWD (PH) :*            | No V            |
| Pin :*             |                    | Income Group :         | -Select V       |
| State :*           | -Select-           | Family Income :        | / Year          |
| Mobile No. :*      |                    | Sports : *             | Na V            |
| Email Id :*        |                    | Sports Level : *       | -Select-        |
| Hostel : *         | No 🔍               | NCC/NSS:               | No              |
| Aadhar No :        |                    | Guardian Voter ld No : |                 |
| Last Institute : * |                    | Kanvashree Id :        |                 |

৩) ক্যাটাগরি যদি "General" হয় সেক্ষেত্রে "UR" সিলেন্ট করতে হবে, নাহলে নির্দিষ্ট ক্যাটাগরি সিলেন্ট করে "Category Issued by" অপশন থেকে নির্দিষ্ট কর্তৃপক্ষ সিলেন্ট করে পাশের ঘরে "Certificate No." দিতে হবে।
 8) "Income Group" থেকে "APL" অথবা "BPL" সিলেন্ট করে তার নিচের ঘরে "Family Income" দিতে হবে।
 Sports থাকলে ইয়েস করে স্পোর্টস লেভেল এর ঘরে নির্দিষ্ট অপশন ক্লিক করতে হবে। PWD বা PHYSICALLY HADICAPPED হলে অতি অবশ্যই certificate দিতে হবে।

৫) "Mobile No" মেটা দেওরা হবে সেটি তে স্টুডেন্ট এর রেজিস্ট্রেশান নাম্বার ও পাসওরার্ড SMS এর দ্বারা সৌঁছাবে, মেটা পরে "Student Login" করতে কাজে লাগবে এবং "Mobile No." টি সঠিক দেওরা বাঞ্চনীর। " E MAIL ID" দেওরা বাধ্যতামূলক । এথানেও registration no. ও password সৌঁছবে। Email id টি ছাত্র ছাত্রীর নিজের হওরা প্রয়োজন।

|                             |                                                                                                   | Academic                                                                                                    |               |
|-----------------------------|---------------------------------------------------------------------------------------------------|----------------------------------------------------------------------------------------------------|---------------|
|                             | <b>ΠΕΤΔΙΙ S ΩΕ ΜΔΠΗΥΔΜΙ</b>                                                                       | K (10TH/FOUN/ALENT) FXAMINAT                                                                                                    | ION           |
| Year of Passing :* -Select- | Registration No.*                                                                                 | Roll :*                                                                                                    | No:           |
| Name Of Board :*Select      | v Subjects Taken :*                                                                               | Total Perce                                                                                                    | nt (%) :*     |
|                             | DETAILS OF HIGHER SECON                                                                           | DARY (10+2/EQUIVALENT) EXAMII                                                                                                    | NATION        |
| Year of Passing :*Select    | v Registration No:*                                                                               | Roll :*                                                                                                    | No :          |
|                             | Name Of Board :*                                                                                  | Select                                                                                                    | Y             |
|                             | MARKS OF HIGHER SECONE                                                                            | DARY (10+2/EQUIVALENT) EXAMIN                                                                                                    | ATION         |
|                             | You must give the Subject nam<br>Arts / Commerce Stream in XII<br>than once will lead to rejectio | es and marks of best distinct subjects in Science /<br>Standards. <b>Repetition of One subject for more</b><br><b>n of the application</b> . |               |
| Subje                       | cts                                                                                               | Marks Obtained(%)                                                                                                    | Full Marks(%) |
|                             |                                                                                                   |                                                                                                    |               |

৬) মাধ্যমিক এর সমস্ত "field" ফিল–আপ করতে হবে, "Subject Taken" এ যাওয়ার পর "ALL" লিখতে হবে। ৭) উচ্চমাধ্যমিক এর ক্ষেত্রে সমস্ত ফিল–আপ করতে হবে, রেজিস্ট্রেশান নাম্বার "Unique" হবে, একই রেজিস্ট্রেশান নাম্বার দ্বিতীয় বার দাওয়া যাবে না।

|                           | Name Of Board :*Select-                                                                                  |                                                                                                    | Ŧ             |  |
|---------------------------|----------------------------------------------------------------------------------------------------|----------------------------------------------------------------------------------------------------|---------------|--|
| MARKS C                   | OF HIGHER SECONDARY                                                                                      | (10+2/EQUIVALENT) EXAMINATIO                                                                                | N             |  |
| You<br>Arts<br><b>tha</b> | must give the Subject names and<br>/ Commerce Stream in XII Stand<br>n once will lead to rejection of th | marks of best distinct subjects in Science /<br>ards. Repetition of One subject for more<br>ne application. |               |  |
| Subjects                  |                                                                                                    | Marks Obtained(%)                                                                                           | Full Marks(%) |  |
| Language Group            |                                                                                                    |                                                                                                    |               |  |
| 1Select T                 |                                                                                                    | %                                                                                                    | 100           |  |
| 2. ENGLISH V              | *                                                                                                    | %                                                                                                    | 100           |  |
| Elective Subjects         |                                                                                                    |                                                                                                    |               |  |
| 1Select                   | *                                                                                                    | %                                                                                                    | 100           |  |
| 2Select *                 | *                                                                                                    | %                                                                                                    | 100           |  |
| 3Select                   | *                                                                                                    | %                                                                                                    | 100           |  |
| 4Select                   |                                                                                                    | %                                                                                                    | 100           |  |
| Grand Total :             |                                                                                                    | 0 => 0.000 %                                                                                                | 0             |  |

৮) "Language Group" ও "Elective Subjects" এ স্টুডেন্ট এর নির্দিষ্ট সাবজেন্ট সিলেন্ট করতে হবে এবং তাদের প্রতিটির নাম্বার দিতে হবে।

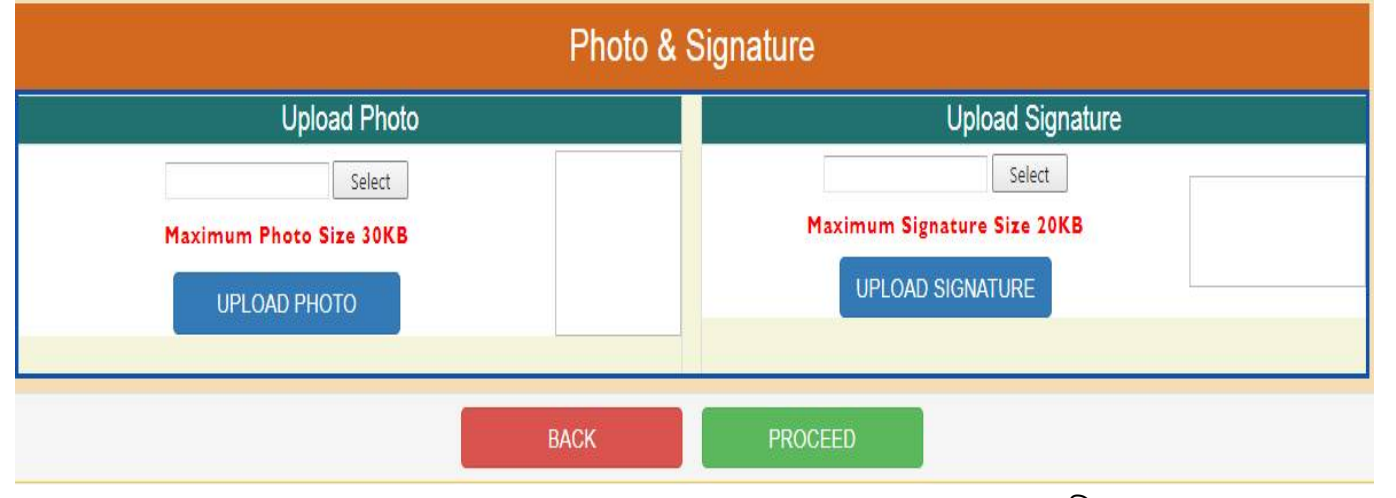

৯) "Photo" ও "Signature" Upload করার জন্য "Upload Photo" তে "Select" এ ক্লিক করতে হবে, তারপর স্টুডেন্ট এর ফটো Choose করার পর "Upload Photo" তে ক্লিক করতে হবে এবং ফটো র সাইজ যেন অবশ্যই "30KB" র মধ্যে হওয়া প্রয়োজন। তারপর "Upload Signature" এ যাওয়ার পর "Select" অপশন এ ক্লিক করতে হবে, তারপর স্টুডেন্ট এর signature chose করার পর "Upload Signature" এ ক্লিক করতে হবে এবং signature এর সাইজ জেন অবশ্যই "20KB" র মধ্যে থাকে।

| BENGALI      ENGLISH           | From ecams.co.in<br>Are you sure to submit these values? Click OK to<br>change. | submit / Cancel to                                        | 100                 |
|--------------------------------|---------------------------------------------------------------------------------|-----------------------------------------------------------|---------------------|
| Elective Subjects              | O                                                                               | Cancel                                                    |                     |
| 1. GEOGRAPHY T                 | *                                                                               | 68. %                                                     | 100                 |
| 2. HISTORY *                   | *                                                                               | 69. %                                                     | 100                 |
| 3. SANSKRIT *                  | *                                                                               | 70. %                                                     | 100                 |
| 4. POLITICAL SCIENCI V         |                                                                                 | 62. %                                                     | 100                 |
| Grand Total :                  | 340                                                                             | => 68 %                                                   | 500                 |
|                                | Photo & Signatu                                                                 | ire                                                       |                     |
| Upload Photo                   |                                                                                 | Upload Signatur                                           | e                   |
| Select Maximum Photo Size 30KB | E                                                                               | Select<br>Maximum Signature Size 20KB<br>UPLOAD SIGNATURE | Rebinisrameth Segue |
| UPLOAD PHOTO                   |                                                                                 |                                                           |                     |

১০) এরপর "Proceed" অপশন এ ক্লিক করে পরের স্টেপে যাওয়ার জন্য "OK" তে ক্লিক করতে হবে।

|                          |                     | Form I                      | Peview Dialog    |              |            |                    |          |
|--------------------------|---------------------|-----------------------------|------------------|--------------|------------|--------------------|----------|
| Name Of Board :          | W.B.B.S.E           | Subjects of 10th :          | all              | Total I      | Marks :    | 71. %              | <b>^</b> |
|                          |                     | Details of Last Examination | ation (HS/Equiva | lent) Passed |            |                    |          |
| Year of Passing : 2018   | Registration No:    | 20180001A                   |                  | Roll :       | 4545       | <b>No</b> : 21123  |          |
| Name Of Board : WEST BEN | IGAL COUNCIL OF HIG | HER SECONDARY EDUCAT        | TION             |              |            |                    |          |
|                          |                     | Ма                          | ark Sheet        |              |            |                    | - 1      |
|                          | Subjects            | 56 (g)<br>                  |                  |              | Marks Obta | iined(%)           |          |
| Language Group           |                     |                             |                  |              |            | 24, 2817           |          |
| 1. BENGALI               |                     |                             |                  |              | 66.        |                    |          |
| 2. ENGLISH               |                     |                             |                  |              | 67.        |                    |          |
| Stream Subjects          |                     |                             |                  |              |            |                    |          |
| 1.GEOGRAPHY              |                     |                             |                  |              | 68.        |                    |          |
| 2.HISTORY                |                     |                             |                  |              | 69.        |                    |          |
| 3.SANSKRIT               |                     |                             |                  |              | 70.        |                    | - 11     |
| 4.POLITICAL SCIENCE      |                     |                             |                  |              | 62.        |                    | - 18     |
| Total Marks              |                     |                             |                  |              | 340        | )                  |          |
|                          |                     |                             |                  |              | Rab        | inəraməth Teyre    | 1        |
|                          |                     |                             |                  |              | Sign       | ature of Applicant |          |
|                          |                     |                             |                  | )            |            |                    |          |

১১) "Form Preview Dialog" বক্স থেকে পুর details চেক করে নিতে হবে, যদি কিছু ভুল থাকে তাহলে "Edit Form" এ ক্লিক করে পুনরায় আগের স্টেপ এ ফিরে গিয়ে ঠিক করে নিতে হবে, কোন ভুল না থাকলে "Final Submit" বাটন এ ক্লিক করে "OK" তে ক্লিক করতে হবে। OK করার পর পরের ছবি অনুযায়ী ডকুমেন্টস আপলোড করতে হবে।

> যদি ভুল থাকে তাহলে ১২ নং সিরিয়াল ফলো করুন যদি ভুল না থাকে তাহলে ১৩ নং সিরিয়াল ফলো করুন

| Name : SNO<br>Dategory : UR                 | Regn. No:<br>PWD : | 1221900006<br>Y | D.O.B:<br>Email : | 02-01-1980    |                 |
|---------------------------------------------|--------------------|-----------------|-------------------|---------------|-----------------|
| Secondary Admit/Age Pro                     | of : Choose File   | No file chosen  |                   | Submit Doc    | pload<br>cument |
| Secondary Marksheet :                       | Choose File        | No file chosen  |                   | Submit Doc    | pload<br>cument |
| H.S.(Equivalent) Registrat<br>Certificate : | Choose File        | No file chosen  |                   | Submit Do     | pload<br>cument |
| H.S.(Equivalent) Markshe                    | et : Choose File   | No file chosen  |                   | Submit Doc    | pload<br>cument |
| Caste Certificate :                         | Choose File        | No file chosen  |                   | Submit Re     | Not<br>ouired   |
| PWD Certificate :                           | Choose File        | No file chosen  |                   | Submit Doc    | pload<br>cument |
|                                             | Up                 | loaded Notice   |                   |               |                 |
| Sl No                                       | Documer            | nt Type         |                   | Date          | Delete          |
| Download 1 Upload All D                     | ocuments Shown as  | Upload Document | 22-05-2           | 2019 08:22:30 | Delete          |

ফাইনাল সাবমিট করার পর প্রয়োজনীয় ডকুমেন্টস গুলি আপলোড করতে পারবে।আপলোড করা ডকুমেন্টস গুলি বক্স এর নিচে দেখা যাবে। এই পদ্ধতি সম্পূর্ণ হওয়ার পর ok করে subject choice এ যেতে হবে। ১২) "Form Preview dialog" এ যদি কোন ভুল থাকে অথচ "Final Submit" বাটন এ ক্লিক করা হয়, তথন তাকে "Student Login" এ ক্লিক করতে হবে। তারপর "Registration no. (User Name.)" এবং "Password" দিয়ে "Login" করতে হবে। তারপর প্রথমে "Delete your Registration Data" অপশন এ ক্লিক করে "Delete" বাটন এ ক্লিক করতে হবে, তারপর "OK" তে ক্লিক করলেই রেজিস্ট্রেশান Data ডিলিট হয়ে যাবে। তারপর পুনরায় Admission Form ফিল–আপ করতে হবে।

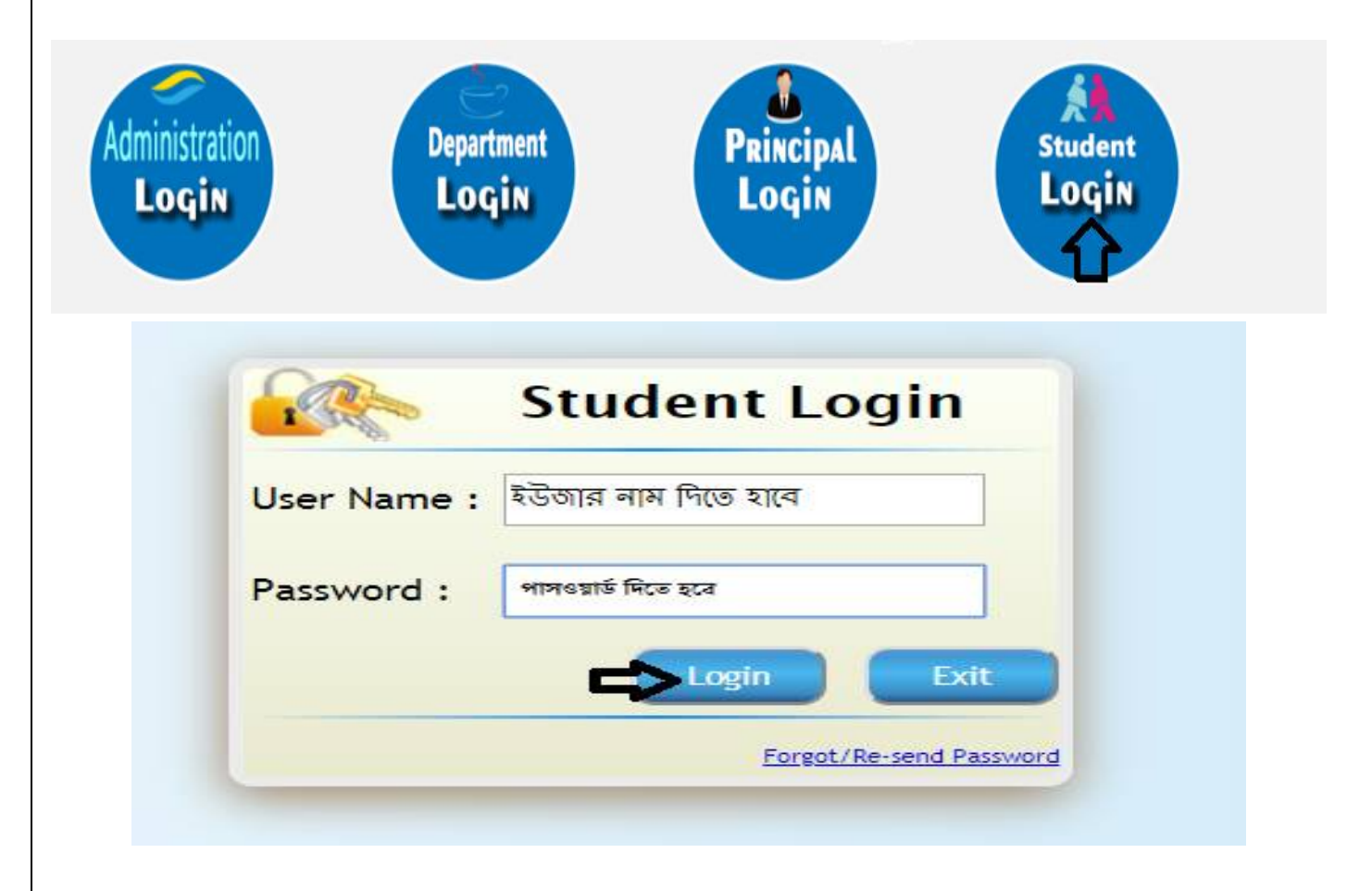

| C Secure    | https://ecams.co.in/Studentpart/de | leteRegistrationData.aspx                                   | ् 🕰                                             |
|-------------|------------------------------------|-------------------------------------------------------------|-------------------------------------------------|
| A           |                                    | From ecams.co.in                                            |                                                 |
|             |                                    | Are You Sure To Delete Your All Registration Data?          |                                                 |
| ESTD - 1948 |                                    | OK Can                                                      |                                                 |
|             | 00.000 C                           | A                                                           |                                                 |
| NS >        |                                    | Pay Your Registration fee as soon as Possible 1             | to complete Your Registration Process VVelCOMe! |
| ani.        | r                                  |                                                             | BIKASH PAL                                      |
|             | Delete Stu                         | dent Registration Form Fillup                               | Pay Registration Fees                           |
|             | Name:                              | BIKASH PAL                                                  |                                                 |
|             | Reistration Number:                | 1111800316                                                  | <ul> <li>Print Application From</li> </ul>      |
|             | HS Relstration Number:             | 20180001A                                                   |                                                 |
|             | Father's Name:                     | BIMAL PAL                                                   | Re-Print Online Payment Slip(s)                 |
|             | Date Of Birth:                     | 16-10-1995                                                  |                                                 |
|             | Mobile Number:                     | 7384847054                                                  | Delete Your Registration Data                   |
|             | Email Address:                     |                                                             |                                                 |
|             | Disclaimer : If You Click On E     | Delete Button Then Yours All Data Will Be Delete From Datat | base .                                          |
|             | College Will Not Be Responsible    |                                                             |                                                 |
|             |                                    | Delete Cancel                                               |                                                 |
|             |                                    |                                                             | Log Out                                         |
|             |                                    |                                                             |                                                 |
|             |                                    |                                                             |                                                 |

১৩) "Final Submit" করার পর "Honours Apply" ও "General Apply" choose করতে হবে। তারপর Next ক্লিক করে "OK" তে ক্লিক করতে হবে।

| Success    | ×                                                       | - A English 👝 📓 🖉 🖉 🕐                                                                                                    |     |
|------------|---------------------------------------------------------|----------------------------------------------------------------------------------------------------|-----|
| ← → C 🔒 Se | ecure https://ecams.co.in/Studentpart/Success.aspx      |                                                                                                    | @☆: |
|            | Congratulation<br>Please save the following<br>Applican | n! You Have Submitted The Form Successfully.<br>Registration No. This information is needed for all future communication.<br>t Identity Code / Registration No : TTTTOODETTO |     |
|            |                                                         | Choose Apply For                                                                                                    |     |
|            |                                                         | Honours Apply                                                                                                    |     |
|            |                                                         | Apply for Honours 🗌 Not Apply for Honours                                                                                                    |     |
|            |                                                         | Genaral Apply                                                                                                    |     |
|            | 🖉 BA PASS                                               | Not Apply for General                                                                                                    |     |
|            | NOTE: You Have To Choose<br>from General Apply.         | Next<br>e 1 Option From Honours Apply And Maximum 2 Option(s)                                                                                                    |     |
|            | from General Apply.                                     |                                                                                                    |     |

|                                                                                                    | ×\                                                                                                    | 7                                                                                                    |                                                                                         |                      |                                                                                    | a English 💻 |            | 0                                                                                                    |                                                                                                    |
|----------------------------------------------------------------------------------------------------|----------------------------------------------------------------------------------------------------|----------------------------------------------------------------------------------------------------|-----------------------------------------------------------------------------------------|----------------------|------------------------------------------------------------------------------------|-------------|------------|----------------------------------------------------------------------------------------------------|----------------------------------------------------------------------------------------------------|
| Please Choose Honours Subject(s)<br>Neme: BKASH FAL Regn. No: DOB: 10:10-1005<br>Choice For Honours<br>Choice For Honours<br>Choice - 3: Select-<br>Base Choose Honours Subject(s)" (Please Choose For the select-<br>Base Choose Honours Subject(s)" (Please Triat(Sh & "Honours" choose For to to to<br>Please Choose Honours Subject(s)" (Please Triat(Sh & "Honours" choose For to to<br>action (Please Choose Honours Subject(s)" (Please Triat(Sh & "Honours" choose For to to<br>action (Please Choose Honours Subject(s)" (Please Triat(Sh & "Honours" choose For to to<br>action (Please Choose Honours Subject(s)" (Please Triat(Sh & "Honours" choose For to to<br>action (Please Choose Honours Subject(s)" (Please Triat(Sh & Blease<br>Please Choose Honours Subject(s)" (Please Triat(Sh & Blease<br>Please Choose For the set of the set of t | cure   https://eo                                                                                                    | ams.co.in/Studentpart/C                                                                                                    | ChoiceFill.aspx                                                                         |                      |                                                                                    |             |            |                                                                                                    |                                                                                                    |
| New:       Repr. No:       D.0.8:       (b-10-1008)         Choice For Honours       D.0.8:       (b-10-1008)         Choice For Honours       Select:       Choice:2:       Select:         Choice S:       Select:       Select:       Select:         Bottom:       Select:       Select:       Select:         Please Choose Honours Subject(s)"       (%To YITa(SrS "Honours" choose Factor Stat)         Select:       Select:       Select:       Select:         Select:       Select:       Select:       Select:         Select:       Select:       Select:       Select:       Select:         Please Choose Honours Subject(s)"       (%To YITa(SrS "Honours" choose Factor Stat)       Select:         Select:       Select:       Select:       Select:       Select:         Select:       Select:       Select:       Select:       Select:         Select:       Select:       Select:       Select:       Select:         Select:       Select:       Select:       Select:       Select:         Select:       Select:       Select:       Select:       Select:       Select:         Select:       Select:       Select:       Select:       Select:       Select: <td>0</td> <td></td> <td>Please Ch</td> <td>ioose Honoi</td> <td>urs Subjec</td> <td>t(s)</td> <td></td> <td></td> <td></td>                                                                                                    | 0                                                                                                    |                                                                                                    | Please Ch                                                                               | ioose Honoi          | urs Subjec                                                                         | t(s)        |            |                                                                                                    |                                                                                                    |
| Choice For Honours         Choice For Honours                                                                                                    | Name :                                                                                                    | BIKASH PAL                                                                                                    | Regn. No:                                                                               | <b></b>              |                                                                                    | D.O.B:      | 16-10-1995 |                                                                                                    |                                                                                                    |
| Choice For Honours<br>Choice -1:SelectSelect                                                                                                    |                                                                                                    |                                                                                                    |                                                                                         |                      |                                                                                    |             |            |                                                                                                    |                                                                                                    |
| Choice-1:       -Select-         Choice-2:       -Select-         Choice-3:       -Select-         Rest       Rest                                                                                                    | Choice                                                                                                    | For Honours                                                                                                    |                                                                                         |                      |                                                                                    |             |            |                                                                                                    |                                                                                                    |
| Control Control Contro Control Control Control Control Control Control Control Control                                   |                                                                                                    | Choice-1 :<br>Choice-3 :                                                                                                    | Select                                                                                  | •                    | Choice-2 :                                                                         | Sele        | ect        | •                                                                                                    |                                                                                                    |
| তি আলি<br>Please Choose Honours Subject(s) " থেকে সাবজেন্ট "Honours " choose করতে হবে।<br>সমিত ২ বিজেনের বেটা বিজেনের সেরে বিজেনের বিজেন্টের সেরে বিজেন্টের বিজেন্টের বি                         |                                                                                                    |                                                                                                    |                                                                                         |                      |                                                                                    |             |            |                                                                                                    | -                                                                                                    |
| Please Choose Honours Subject(s) " থেকে সাবজেন্ট "Honours" choose করতে হবে।      #vdu x ে ে ি ি ি ি ি ি ি ি ি ি ি ি ি ি ি ি ি                                                                                                    |                                                                                                    |                                                                                                    |                                                                                         | Submit               |                                                                                    |             |            |                                                                                                    |                                                                                                    |
| العالية المعالية المعالي                                                            |                                                                                                    |                                                                                                    |                                                                                         |                      |                                                                                    |             |            |                                                                                                    |                                                                                                    |
| ************************************                                                                                                    |                                                                                                    |                                                                                                    |                                                                                         |                      |                                                                                    |             |            |                                                                                                    |                                                                                                    |
| ে ে ে ে ে ে ে ে ে ে ে ে ে ে ে ে ে ে ে                                                                                                    |                                                                                                    |                                                                                                    |                                                                                         |                      |                                                                                    |             |            |                                                                                                    |                                                                                                    |
| ************************************                                                                                                    |                                                                                                    |                                                                                                    |                                                                                         |                      |                                                                                    |             |            |                                                                                                    |                                                                                                    |
| * Please Choose Honours Subject(s) " থেকে সাবজেন্ট "Honours" choose করভে হবে।<br>আগউটা *<br>secure https://ecama.co.in/Studentpart/RegistrationFeesPayment.aspx                                                                                                    |                                                                                                    |                                                                                                    |                                                                                         |                      |                                                                                    |             |            |                                                                                                    |                                                                                                    |
| *Please Choose Honours Subject(s) " (액주 지지(জ 한 "Honours " choose 주지(                                                                                                    |                                                                                                    |                                                                                                    |                                                                                         |                      |                                                                                    |             |            |                                                                                                    |                                                                                                    |
| Back       Print         Image: Strain Strain St                                                                                             | Please C                                                                                                    | rhoose Hond                                                                                                    | ours Subject(s)"                                                                        | থেকে সাব             | জেন্ট "Hc                                                                          | DNOURS"     | choose     | <sup>₽</sup> করতে হে                                                                                                    | ৹ 🖶 🐝<br>ব।<br>ে                                                                                                    |
| Payment Details (Registration Fees)   APPLICANT NAME :   BIKASH PAL   APPLICANT ID / REG NO :   Tees Name   Fees Name   Fees Name   Amount   Registration Fees   Interse   Bak Charge   Otal AMOUNT (Rs.)   Total AMOUNT (Rs.)   Rs. One Hundred Rupees Only                                                                                                    | Please C                                                                                                    | ihoose Hond                                                                                                    | Durs Subject(s)"                                                                        | থেকে সাব             | জেন্ট "Ho                                                                          | DNOURS"     | choose     | ৽ ৽ ৽                                                                                                    | <u>ৰ।</u><br>ব।                                                                                                    |
| Image: Section Section Sectin Sectin Section Section Section Section Section Sectin                                                                      | Please C n/Stud: × cure https://ed Back                                                                                                    | الت المعالم المحالي المحالي محالي محالي<br>محالي محالي محالي محالي محالي محالي محالي محالي محالي محالي محالي محالي محالي محالي محالي محالي محالي محالي محالي<br>محالي محالي محاليم محالي محالي محالي محا                                                                                                    | Durs Subject(s)"                                                                        | থেকে সাব             | জেন্ট "Hc                                                                          | DNOURS"     | choose 5   | াম্ম হেন্দ্র<br>হেন্দ্র<br>হেন্দ্র্য<br>হিন্দ্র্যা<br>মার্দ্রা<br>মার্দ্রা<br>মার্দ্রা<br>মার্দ্রা<br>মার্দ্রা<br>মার্দ্রা<br>মার্দ্রা<br>মার্দ্রা<br>মার্দ্রা<br>মার্দ্র<br>মার্দ্র<br>মার্ব<br>মার্দ্র<br>মার্দ্র<br>মার্দ্র<br>মার্দ্র<br>মার্দ্র<br>মার্দ্র<br>মার<br>মার্দ্র<br>মার্দ্র<br>মার্দ্র<br>মার্ব<br>মার<br>মার্ব<br>মার<br>মার<br>মার<br>মার্দ্র<br>মার<br>মার<br>মার<br>মার<br>মার<br>মার<br>মার<br>মার<br>মার<br>মা | <b>े 🗟 ७</b>                                                                                                    |
| APPLICANT NAME :       BIKASH PAL         APPLICANT ID / REG NO :       1111800316         APPLIED FOR :       Honours & General Course         Fees Name       Amount         Registration Fees       100.00         Bank Charge       0.00         TOTAL AMOUNT (Rs.)       100.00         Rs. One Hundred Rupees Only       100.00         Note :-         1: THS IS NOT A CHALLAN.                                                                                                    | Please C  n/Stud: ×  ture   https://ed  Back                                                                                                    | In oose Hond                                                                                                    | Durs Subject(s)"                                                                        | থেকে সাব             | জেন্ট "Ho                                                                          | DNOURS"     | choose 7   | ম্যু মানি<br>মানি<br>মানি<br>মানি<br>মানি<br>মানি<br>মানি<br>মানি                                                                                                    | <b>२ 🗟 🕼</b>                                                                                                    |
| APPLICANT ID / REG NO :<br>APPLICANT ID / REG NO :<br>APPLIED FOR :<br>Fees Name Amount<br>Registration Fees Amount<br>Registration Fees Amount<br>Bank Charge 0<br>TOTAL AMOUNT (Rs.) 0.00<br>TOTAL AMOUNT (Rs.) 100.00<br>Rs. One Hundred Rupees Only<br>Note :-                                                                                                    | Please C  n/Stud: ×  cure https://ee  Back  Dack  Dac | ihoose Hond                                                                                                    | Durs Subject(s)"<br>RegistrationFeesPayment.aspx                                        | থেকে সাব             | জেন্ট "Hc                                                                          | DNOURS"     | choose :   | াম্য দুন্দ<br>কর(ত হে<br>ে<br>Print                                                                                                    | <b>२ २ ५</b><br>द।                                                                                                    |
| APPLIED FOR :     Honours & General Course       Fees Name     Amount       Registration Fees     100.00       Bank Charge     0.00       TOTAL AMOUNT (Rs.)     0.00       Rs. One Hundred Rupees Only     100.00                                                                                                    | Please C  n/Stud: ×  ure https://ec  Back  Pay  ADD I CA                                                                                                    | hoose Hond                                                                                                    | DUITS Subject(s)"<br>RegistrationFeesPayment.aspx                                       | থেকে সাব             | জেন্ট "Ho                                                                          | DNOURS"     | choose 5   | ৽ _ • •                                                                                                    | <b>२ २ ५</b><br>व।                                                                                                    |
| Fees Name     Amount       Registration Fees     100.00       Bank Charge     0.00       TOTAL AMOUNT (Rs.)     100.00       Rs. One Hundred Rupees Only     100.00                                                                                                    | Please C  In/Stud X  Back  Pay  APPLICAI  APPLICAI  APPLICAI                                                                                                    | T NAME :<br>TT D/ REG NO :                                                                                                    | Durs Subject(s)"<br>RegistrationFeesPayment.aspx                                        | থেকে সাব             | জেন্ট "Ho<br>sika Sh Pal<br>111800316                                              | DNOURS"     | choose :   | া _                                                                                                    | <b>२ २ ५</b>                                                                                                    |
| Registration Fees     100.00       Bank Charge     0.00       TOTAL AMOUNT (Rs.)     0.00       Rs. One Hundred Rupees Only     100.00                                                                                                    | Please C  N/Stud: ×  ure https://ec  Back  Pay  APPLICAI  APPLICAI  APPLICA  APPLICA  APP | In or the second second                                                                                                    | DUITS Subject(s)"<br>RegistrationFeesPayment.aspx                                       | থেকে সাব             | জেন্ট "Ho<br>BIKA SH PAL<br>111800316<br>Ionours & General Co                      | DINOUITS "  | choose 7   | া দানা দি বিদ্যালয় বিদ্যালয় বিদ্                                                                                                    | <b>२ २ ६</b><br>व।                                                                                                    |
| Bank Charge     0.00       TOTAL AMOUNT (Rs.)     100.00       Rs. One Hundred Rupees Only     100.00                                                                                                    | Please C  n/Stud: x  Cure https://ed  Back  Pay  APPLICAI  APPLICAI  APPLICAI  Crees N                                                                                                    | In oose Hond<br>hoose Hond<br>ams.co.in/Studentpart/R<br>ment Deta<br>tr NAME :<br>tr ID / REG NO :<br>FOR :<br>ame                                                                                                    | egistrationFeesPayment.aspx                                                             | থেকে সাব             | জেন্ট "Ho<br>sika sh Pal<br>111800316                                              | DNOURS "    | choose -   | EN ে ম্<br>কর(ত হে<br>Print                                                                                                    | <b>२ २ ५</b><br>व।                                                                                                    |
| TOTAL AMOUNT (Rs.) 100.00 Rs. One Hundred Rupees Only Note :- 1 : THIS IS NOT A CHALLAN.                                                                                                    | Please C  Arstud X  Back  Pay  APPLICA  APPLICA  APPLICA  Cees N  Registra                                                                                                    | In or the set of the set of the s                                                                                                    | egistrationFeesPayment.aspx                                                             | থেকে সাব<br>         | জেন্ট "Ho<br>sikash Pal<br>111800316<br>tonours & General Co                       | ONOURS "    | choose 7   | EN _ ►<br>কর(ত হে<br>Print<br>Amount<br>100.00                                                                                                    | <b>२ २ ५</b>                                                                                                    |
| Rs. One Hundred Ruppees Only  Note :-  1 : THIS IS NOT A CHALLAN.                                                                                                    | Conversion of the second second seco | It NAME :<br>TT D / REG NO :<br>FOR :<br>ame<br>tion Fees<br>arge                                                                                                    | Cours Subject(s)"                                                                       | থেকে সাব             | জেন্ট "Ho<br>MKA SH PAL<br>11800316<br>Ionours & General Co                        | DINOURS "   | choose 7   | EN _ Print<br>Print<br>Amount 100.00<br>0.00                                                                                                    | <b>२ २ ५</b>                                                                                                    |
| Note :-                                                                                                    | C  Please C  n/Stud: ×  ure https://ed  Back  Pay  APPLICAI  APPLICAI  APPLICAI  APPLICAI  Bank Ch TOTAL A                                                                                                    | In or the set of the set of the s                                                                                                    | Cours Subject(s)"                                                                       | থেকে সাব             | জেন্ট "Ho<br>sika sh Pal<br>11800316<br>Ionours & General Co                       | DNOURS "    | choose 7   | EN ・・・・・・・・・・・・・・・・・・・・・・・・・・・・・・・・・・・・                                                                                                    | <u>ि</u> हि कि                                                                                                    |
| 1 : THIS IS NOT A CHALLAN.                                                                                                    | Please C  //Stud: x  //Stud: x   | It nAME :<br>TOR :<br>ame<br>ton Fees<br>arge<br>MOUNT (Rs.)<br>Hundred Rupees Only                                                                                                    | egistrationFeesPayment.aspx                                                             | থেকে সাব             | জেন্ট "Ho<br>sika SH Pal<br>111800316<br>konours & General Co                      | DNOURS "    | choose -   | EN ・<br>や え (の え (の<br>Print<br>Amount<br>100.00<br>100.00                                                                                                    | <b>२ २ ५</b><br>व।                                                                                                    |
|                                                                                                    | Cure https://eu  Cure https://eu  Cure  | It name :<br>ton Fees<br>arge<br>MOUNT (Rs.)<br>Hundred Rupees Only                                                                                                    | egistrationFeesPayment.aspx                                                             | থেকে সাব             | জেন্ট "Ho<br>sikash Pal<br>111800316<br>Ionours & General Co                       |             |            | EN ・<br>や え (の え (の<br>Print<br>Amount<br>100.00<br>0.00                                                                                                    | <u>२ २ ५</u>                                                                                                    |
|                                                                                                    | Cure https://eu  Please C  I  I  I  I  I  I  I  I  I  I  I  I  I                                                                                                    | Image Control Control                                                                                                    | Cours Subject(s)"                                                                       | থেকে সাব<br>থেকে সাব | জেন্ট "Ho<br>sikashpal<br>111800316<br>Ionours & General Co<br>antion Recording Hi |             |            | EN 、 ・・・<br>中気(の え(の<br>Print<br>Amount<br>100.00<br>0.00<br>100.00                                                                                                    | <u>२ २ ५</u>                                                                                                    |
|                                                                                                    | Cure https://ee  Please C  In/Stud X  Back  Pay  APPLICAI  APPLICAI  APPLICAI  APPLICAI  Bank Ch  TOTAL A  Registra  Bank Ch  TOTAL A  R. One  Note :  1. THIS  PROCESS                                                                                                    | Thoose Hond  Thoose Hond  Thoo                                                                                                    | Durs Subject(s) "         RegistrationFeesPayment.aspx         IIIS (Registration Fees) | থেকে সাব<br>থেকে সাব | জেন্ট "Ho<br>Mika SH PAL<br>111800316<br>Ionours & General Co                      | DINOURS "   |            | EN 、                                                                                                    | <b>२ २ ५</b>                                                                                                    |
| Dovmont Mode                                                                                                    | C Please C  A Please C  A Cure https://ec  Back  Pay  A PPLICAI  A PPLICAI  A PPLICAI  A PPLICAI  A PPLICAI  A PPLICAI  A PPLICAI  A PPLICAI  A PPLICAI  C C C C C C C C C C C C C C C C C                                                                                                    | In or a challan.<br>Not a challan.<br>Not a challa | DURS Subject(s)"                                                                        | থেকে সাব<br>থেকে সাব | (SS译 "Ho<br>SIKA SH PAL<br>11800316<br>Ionours & General Co                        | DINOURS "   |            | EN 、 ・・<br>本式(の え(の<br>Print<br>Amount<br>100.00<br>100.00<br>RECISTRATION                                                                                                    | <u>२ २ ५</u>                                                                                                    |
| Payment Mode (Registration Fees)                                                                                                    | Contractions  Contraction  Contraction  Con | In or the set of the set of the s                                                                                                    | Cours Subject(s)"                                                                       | থেকে সাব             | জেন্ট "Ho<br>sikash Pal<br>111800316<br>Ionours & General Co                       | DNOURS "    |            | EN       ・                                                                                                    | <ul> <li>२</li> <li>२</li></ul>                                                                                                    |
| Payment Mode (Registration Fees)                                                                                                    | Please C  N/Studi X  Lure https://eu  Back  Pay  APPLICAI  APPLICAI  APPLICAI  Bank Ch  TOTAL A  Rs. One  Note :  1. THIS II  2. NO N  PROCESS  Pay  C  C  C  C  C  C  C  C  C  C  C  C  C                                                                                                    | In or the set of the set of the s                                                                                                    | egistrationFeesPayment.aspx RegistrationFeesPayment.aspx                                | থেকে সাব<br>থেকে সাব | জেন্ট "Ho<br>sikash pal<br>111800316<br>honours & General Co                       | DINOURS "   |            | EN                                                                                                    | <ul> <li>२ (a)</li> <li>२ (b)</li> <li>२ (b)</li> <l< td=""></l<></ul> |

| https://ecams.co.in/S                                                                                                    |                                                                                                    | 🍳 English 💻 🐒 🧔 🖉 🔞                                                                                                    | لفالفا                              |
|----------------------------------------------------------------------------------------------------|----------------------------------------------------------------------------------------------------|----------------------------------------------------------------------------------------------------|-------------------------------------|
| · > C Secur                                                                                                    | https://ecams.co.in/Studentpart/RegistrationFeesPayment.aspx                                                                                                    |                                                                                                    | 0                                   |
|                                                                                                    | Payment Details (Registration Fees)                                                                                                    |                                                                                                    |                                     |
|                                                                                                    | APPLICANT NAME :                                                                                                    | BIKA SH PAL                                                                                                    |                                     |
|                                                                                                    | APPLICANT ID / REG NO :                                                                                                    | 1111800316                                                                                                    |                                     |
|                                                                                                    | APPLIED FOR :                                                                                                    | Honours & General Course                                                                                                    |                                     |
|                                                                                                    |                                                                                                    |                                                                                                    |                                     |
|                                                                                                    |                                                                                                    | Amount                                                                                                    |                                     |
|                                                                                                    | Registration Fees                                                                                                    | 100.00                                                                                                    |                                     |
|                                                                                                    | Bank Charge                                                                                                    | 0.00                                                                                                    |                                     |
|                                                                                                    | Pro Constitutional Province Conference                                                                                                    | 100.00                                                                                                    |                                     |
|                                                                                                    | Ks. One Hundred Rupees Only                                                                                                    |                                                                                                    |                                     |
|                                                                                                    | Note :-                                                                                                    |                                                                                                    |                                     |
|                                                                                                    | 1 : THIS IS NOT A CHALLAN.<br>2. NO MONEY WILL BE REFUNDED TO ANY CANDIDATE WHO GIVES AN                                                                                                    | NY KIND OF WRONG INFORMATION REGARDING HIS/HER, DURING ONLINE ADMISSION FORM REGISTRATION                                                                                                    |                                     |
|                                                                                                    | PROCESS AND THE COLLEGE AUTHORITY WILL NOT BE HELD RESPONSIBLE                                                                                                    | FOR THAT BY ANY MEANS.                                                                                                    |                                     |
|                                                                                                    |                                                                                                    |                                                                                                    |                                     |
|                                                                                                    |                                                                                                    |                                                                                                    |                                     |
|                                                                                                    |                                                                                                    |                                                                                                    |                                     |
|                                                                                                    | Pay Online                                                                                                    | Bank Portal                                                                                                    |                                     |
|                                                                                                    | Bank Challan                                                                                                    | College Challan                                                                                                    |                                     |
|                                                                                                    |                                                                                                    |                                                                                                    |                                     |
| 9 🛱 🍯                                                                                                    |                                                                                                    | EN 🔺                                                                                                    | 🕨 🔿 👘 😡                             |
|                                                                                                    |                                                                                                    |                                                                                                    |                                     |
| วส                                                                                                    | পর Online এ Payment করার জ<br>ফলো                                                                                                    | ন্য " <u>: Steps to pay Registration F</u><br>করুন (Page No: 13)।                                                                                                    | <u>ee:</u> ″                        |
| าร                                                                                                    | পর Online এ Payment করার জ<br>ফলো                                                                                                    | ন্য " <u>: Steps to pay Registration F</u><br>করুন (Page No: 13)।                                                                                                    | <u>-ee:</u> "                       |
| এর<br>১ https://arsacollege2.in                                                                                                    | পর Online এ Payment করার জন<br>ফলো                                                                                                    | ন্য " <u>: Steps to pay Registration F</u><br>করুন (Page No: 13)।<br>এ জ্ঞান ২০৫৫০০                                                                                                    | <u>ee:</u> "                        |
| 의 https://arsacollege2.in<br>→ C ● Secure                                                                                                    | পর Online এ Payment করার জন<br>ফ্লো<br><sup>s: x</sup><br>https://arsacollege2.in/Studentpart/StudentDetails.aspx                                                                                | ন্য " <u>: Steps to pay Registration F</u><br>করুন (Page No: 13)।<br>এ জ্ঞান এ ৫ ৫ ৩ ৩                                                                                                    | <u>ee:</u> "                        |
| এর<br>https://arsacollege2.in<br>→ ৫ ি Secure                                                                                                    | পর Online এ Payment করার জন<br>ফলো<br><sup>s: x</sup><br>https://arsacollege2.in/Studentpart/StudentDetails.aspx                                                                                 | ন্য " <u>: Steps to pay Registration F</u><br>করুন (Page No: 13)।<br>এ ফুল <b>– ২০৫৩</b> ০                                                                                                    | <u>ee:</u> "                        |
| এর<br>https://arsacollege2.in<br>→ c ি Secure                                                                                                    | পর Online এ Payment করার জন<br>ফলো<br><sup>5: x</sup><br>https://arsacollege2.in/Studentpart/StudentDetails.aspx                                                                                 | ন্য " <u>: Steps to pay Registration F</u><br>করুন (Page No: 13)।<br>এ চ্জা <b>– ২০৫৩</b> ০                                                                                                    | <u>ee:</u> "                        |
| এর<br>https://arsacollege2.in<br>→ c ■ Secure                                                                                                    | পর Online এ Payment করার জন<br>ফলো<br><sup>rs: x</sup>                                                                                                    | ন্য " <u>: Steps to pay Registration F</u><br>করুন (Page No: 13)।                                                                                                    | <u>ee:</u> "                        |
| এর<br>https://arsacollege2.ir<br>→ C  Secure                                                                                                    | পর Online এ Payment করার জন<br>ফলো<br><sup>rs: x</sup><br>https://arsacollege2.in/Studentpart/StudentDetails.aspx                                                                                | ন্য " <u>: Steps to pay Registration F</u><br>করুন (Page No: 13)।                                                                                                    | <u>ee:</u> "                        |
| ב<br>https://arsacollege2.ir<br>→ C ב Secure                                                                                                    | পর Online এ Payment করার জন<br>ফ্লো<br><sup>5: x</sup><br>https://arsacollege2.in/Studentpart/StudentDetails.aspx                                                                                | ন্য " <u>: Steps to pay Registration F</u><br>করুল (Page No: 13)।<br>স্বিধ প্রাণ্ড বিজ্ঞান্ত বিজ্ঞান্ত বিজ্ঞান বিজ্ঞান বিজ বিজ্ঞান বিজ্ঞান বিজ্ঞান বিজ্ঞান বিজ্ঞান বিজ্ঞান বিজ্ঞান বিজ্ঞান বিজ্ঞান বিজ্ঞান বিজ্ঞান বিজ্ঞান বিজ্ঞান বিজ্ঞান বিজ্ঞান বিজ্ঞান বিজ্ঞান বিজ্ঞান বিজ্ঞান বিজ্ঞান বিজ্ঞান বিজ্ঞান বিজ্ঞান বিজ্ঞান বিজ্ঞান বিজ্ঞান বিজ্ঞান বিজ্ঞান বিজ্ঞান বিজ্ঞান বিজ্ঞান বিজ্ঞান বিজ বিজ্ঞান বিজ্ঞান বিজ বিজ্ঞান বিজ্ঞান বিজ  বিজ বিজ বিজ বিজ বিজ বিজৰান বিজ বিজ বিজৰান বিজ্ঞান বৰল বৰ বিজ্ঞান বৰল বৰল বৰল বৰল বৰল বৰল বৰল বৰল বৰল বৰল                                                                                                    | ee: "                               |
| באב<br>https://arsacollege2.ir<br>→ C ב Secure                                                                                                    | পর Online এ Payment করার জন<br>ফ্লো<br><sup>S: x</sup>                                                                                                    | ন্য " <u>: Steps to pay Registration F</u><br>করুল (Page No: 13)।<br>এ হলেন এ ৫০০০<br>Pay Your Registration fee as soon as Possible to complete Your Regi                                                                                                    | ee: "<br>a c<br>Welcome             |
| באבי<br>אונד<br>אונד<br>אונד<br>אונד<br>אונד<br>אונד<br>אונד<br>אונד                                                                                                    | পর Online এ Payment করার জন<br>ফ্লো<br><sup>S: x</sup>                                                                                                    | ন্য " <u>: Steps to pay Registration F</u><br>করুল (Page No: 13)।<br>এ হলটো এ ৫০০০<br>Pay Your Registration fee as soon as Possible to complete Your Registration Fee as soon as Possible to complete Your Registration Fee                                                                                                    | ee: "<br>a a<br>Welcome<br>RAJU DAS |
| באב<br>אוד<br>לייר<br>באב<br>באב<br>באב<br>באב<br>באב<br>באב<br>באב                                                                                                    | পর Online এ Payment করার জন<br>ফ্লো<br>s ×<br>https://arsacollege2.in/Studentpart/StudentDetails.aspx                                                                                            | ন্য " <u>: Steps to pay Registration F</u><br>করুল (Page No: 13)।<br>এ হল্লা এ ৫০০০<br>Pay Your Registration fee as soon as Possible to complete Your Registration Fees<br>RMATION ::                                                                                                    | ee: "<br>a a<br>Welcome<br>RAJU DAS |
| באבן<br>אונאני/arsacollege2.ir<br>לביים<br>לביים<br>באבן<br>באבן<br>באבן                                                                                                    | পর Online এ Payment করার জন<br>ফ্লো<br>s x<br>https://arsacollege2.in/Studentpart/StudentDetails.aspx<br>:: STUDENT INFO                                                                         | ন্য " <u>: Steps to pay Registration F</u><br>করুল (Page No: 13)।<br>এ চল্ল = ২০০০০০০০০০০০০০০০০০০০০০০০০০০০০০০০০০০০                                                                                                    | ee: "                               |
| בws<br>שווייייייייייייייייייייייייייייייייייי                                                                                                    | পর Online এ Payment করার জন<br>ফ্লো<br>S: x<br>https://arsacollege2.in/Studentpart/StudentDetails.aspx<br><b>:: STUDENT INFO</b>                                                                 | ন্য " <u>: Steps to pay Registration F</u><br>করুল (Page No: 13)।<br>Pay Your Registration fee as soon as Possible to complete Your Registration Fees<br>RMATION ::<br>As                                                                                                    | ee: "                               |
| בws<br>בws                                                                                                    | পর Online এ Payment করার জন<br>ফ্লো<br>S: x<br>https://arsacollege2.in/Studentpart/StudentDetails.aspx<br><b>:: STUDENT INFO</b><br>Mame : RAJU DZ<br>Registration No. : 1001800                 | ন্য " <u>: Steps to pay Registration F</u><br>করুল (Page No: 13)।<br>Pay Your Registration fee as soon as Possible to complete Your Registration Fees<br>RMATION ::<br>As<br>DODI                                                                                                    | ee: "                               |
| באב<br>אוד<br>אוד<br>באב<br>באב<br>באב                                                                                                    | পর Online এ Payment করার জন<br>ফ্লো<br>s ×<br>https://arsacollege2.in/Studentpart/StudentDetails.aspx<br><b>:: STUDENT INFO</b><br>Mame : RAJU DA<br>Registration No. : 1001800<br>DOS : 13-10-1 | ন্য " <u>: Steps to pay Registration F</u><br>করুল (Page No: 13)।<br>Pay Your Registration fee as soon as Possible to complete Your Registration Fees<br>RMATION ::<br>As<br>DOUL<br>1995 Pay Registration Feos                                                                                                    | Welcome<br>RAJU DAS                 |
| בws<br>בws                                                                                                    | পর Online এ Payment করার জন<br>ফ্লো<br>S: x<br>https://arsacollege2.in/Studentpart/StudentDetails.aspx                                                                                           | ন্য " <u>: Steps to pay Registration F</u><br>করুল (Page No: 13)।<br>Pay Your Registration fee as soon as Possible to complete Your Registration Fees<br>RMATION ::<br>As<br>DOUL 1995<br>As                                                                                                    | ee: "<br>Welcome<br>RAJU DAS        |
|                                                                                                    | পর Online এ Payment করার জন<br>ফ্লো<br>S: x<br>https://arsacollege2.in/Studentpart/StudentDetails.aspx                                                                                           | ন্য " <u>: Steps to pay Registration F</u><br>কর্ফল (Page No: 13)।<br>Pay Your Registration fee as soon as Possible to complete Your Registration Fees<br>RMATION ::<br>As<br>DOUL<br>1995<br>As<br>Man Delete Your Registration D                                                                                                    | ECC: "<br>Welcome<br>RAJU DAS       |
| באבן<br>אוד איליאניאני<br>אילי עריי<br>באבן<br>באבן                                                                                                    | শর Online এ Payment করার জন<br>ফ্লো<br>s ×<br>https://arsacollege2.in/Studentpart/StudentDetails.aspx                                                                                            | ন্য " <u>: Steps to pay Registration F</u><br>কর্ফল (Page No: 13)।<br>Pay Your Registration fee as soon as Possible to complete Your Registration Fees<br>RMATION ::<br>As<br>0001<br>L995<br>As<br>Man                                                                                                    | ECC: "<br>Welcome<br>RAJU DAS       |
| באבן<br>אוד איליאניאני<br>אילי פייני<br>באבן<br>באבן                                                                                                    | শর Online এ Payment করার জন<br>ফ্লো<br>s ×<br>https://arsacollege2.in/Studentpart/StudentDetails.aspx<br><b>Extreme Student</b>                                                                  | ন্য " <u>: Steps to pay Registration F</u><br>করুল (Page No: 13)।<br>Pay Your Registration fee as soon as Possible to complete Your Registration Fees<br>RMATION :<br>As<br>0001<br>L995<br>As<br>Man Pay Registration Form<br>Pay Registration Form<br>Re-Print Online Payment Sit<br>As<br>Man Pay Cour Registration Delete Your Registration Delete Your Registration Pees                                                                                                    | ECC: "<br>Welcome<br>RAJU DAS       |
| בws<br>בws                                                                                                    | শর Online এ Payment করার জন<br>ফ্লো<br>s ×<br>https://arsacollege2.in/Studentpart/StudentDetails.aspx                                                                                            | ন্য " <u>: Steps to pay Registration F</u><br>করুল (Page No: 13)।<br>Pay Your Registration fee as soon as Possible to complete Your Registration Fees<br>RMATION ::<br>As<br>0001<br>L995<br>As<br>MAN<br>Delete Your Registration Data<br>SOARD<br>Change Password                                                                                                    | ECC: "<br>Welcome<br>RAJU DAS       |
| בws<br>בws                                                                                                    | শর Online এ Payment করার জন<br>ফ্লো<br>s × সিলে<br>https://arsacollege2.in/Studentpart/StudentDetails.aspx                                                                                       | ন্য " <u>: Steps to pay Registration F</u><br>করুল (Page No: 13)।<br>Pay Your Registration fee as soon as Possible to complete Your Registration Fee s<br>Pay Registration Fee s<br>Pay Registration Fees<br>Print Application From<br>Pay Registration Fees<br>Print Application From<br>Re-Print Online Payment Sti<br>As<br>Main Delete Your Registration Delete Your Registration Page Page Page Page Page Page Page Page                                                            | ECC: "<br>Welcome<br>RAJU DAS       |
| באב<br>http://arsacollege2.ir<br>→ C ב Secure<br>COO<br>EWS                                                                                                    | শর Online এ Payment করার জন<br>ফ্লো<br>s × সিলের<br>https://arsacollege2.in/Studentpart/StudentDetails.aspx                                                                                      | ন্য " <u>: Steps to pay Registration F</u><br>করসল (Page No: 13)।<br>Pay Your Registration fee as soon as Possible to complete Your Registration Fee as soon as Possible to complete Your Registration Fees<br>RMATION ::<br>As<br>0001<br>L095<br>As<br>MAN Pint Application From<br>Perint Online Payment Sh<br>As<br>MAN Delete Your Registration Delete Your Registration Page Your Registration Page Your Registration Page Your Registration Page Your Registration Page Your Registration Page Your Page Your Registration Page Your Page Your Page Your Page Your Page Your Page Your Page Your Page Your Pag | Eee: "<br>Welcome<br>RAJU DAS       |
| ראב<br>http://arsacollege2.in<br>→ C  Secure<br>COO<br>EWS<br>I<br>I<br>I<br>I<br>I<br>I<br>I<br>I<br>I<br>I<br>I<br>I<br>I                                                                                                    | শর Online এ Payment করার জন<br>ফ্লো<br>s x<br>https://arsacollege2.in/Studentpart/StudentDetails.aspx                                                                                            | ন্য " <u>Steps to pay Registration F</u><br>করন্সন (Page No: 13)।<br>Pay Your Registration fee as soon as Possible to complete Your Registration Fees<br>RMATION :<br>As<br>DOD1<br>1995<br>As<br>Max Delete Your Registration Di<br>BOARD<br>as Possible to complete Your<br>Process                                                                                                    | Eee: "<br>Welcome<br>RAJU DAS       |
| באב<br>http://arsacollege2.im<br>→ C • Secure<br>COO<br>EWS<br>I • I<br>I • I<br>• I<br>• I<br>• I<br>• I<br>• I<br>• I<br>• I<br>• I<br>•                                                                                                    | শর Online এ Payment করার জন<br>ফ্লো<br>s x<br>https://arsacollege2.in/Studentpart/StudentDetails.aspx                                                                                            | ন্য " <u>Steps to pay Registration F</u><br>করন্স (Page No: 13)।<br>Pay Your Registration fee as soon as Possible to complete Your Registration Fees<br>RMATION :<br>AS<br>DOUL<br>1995<br>AS<br>MAN Peter Your Registration D<br>BOARD<br>as Possible to complete Your<br>Process                                                                                                    | ECC: "<br>Welcome<br>RAJU DAS       |
| ראַד<br>https://arsacollege2.im<br>Composition Composition Composit | শর Online এ Payment করার জন<br>ফ্লো<br>s ×<br>https://arsacollege2.in/Studentpart/StudentDetails.aspx                                                                                            | ন্য " <u>Steps to pay Registration F</u><br>করন্স (Page No: 13)।<br>Pay Your Registration fee as soon as Possible to complete Your Registration Fees<br>RMATION :<br>AS<br>DOUL<br>1995<br>AS<br>MAN Pleter Your Registration D<br>BOARD<br>as Possible to complete Your<br>Process                                                                                                    | EC: "                               |
| ראַד<br>https://arsacollege2.in<br>C  C  C  C  C  C  C  C  C  C  C  C  C                                                                                                    | শর Online এ Payment করার জন<br>ফ্লো<br>s ×<br>https://arsacollege2.in/Studentpart/StudentDetails.aspx                                                                                            | ন্য " <u>Steps to pay Registration F</u><br>করুল (Page No: 13)।<br>Pay Your Registration fee as soon as Possible to complete Your Registration Fees<br>Pay Registration Fees<br>Print Application From<br>Pool 1<br>1995<br>As<br>Main Delete Your Registration D<br>BOARD<br>as Possible to complete Your<br>Process                                                                                                    | ECC: "                              |
| ראב<br>http://arsecollege2.ir<br>→ C • Secure<br>COO<br>EWS                                                                                                    | শন Online এ Payment করার জন<br>ফ্লো<br>s ×<br>https://arsacollege2.in/Studentpart/StudentDetails.aspx                                                                                            | ন্য " <u>Steps to pay Registration F</u><br>করন্সন (Page No: 13)।<br>Pay Your Registration fee as soon as Possible to complete Your Registration Fees<br>Pay Registration Fees<br>Print Application From<br>Print Application From<br>Re-Print Online Payment Sit<br>SooRD<br>as Possible to complete Your<br>Process                                                                                                    | Eee: " Welcome RAJU DAS P(4)        |

১৭) স্টুডেন্ট "Login" করার পর স্টুডেন্ট সেথান থেকেও "Pay Registration Fees" এ ক্লিক করে রেজিস্ট্রেশান ফি

| Print Application Form ×              |                         |                                |                                        | al English 🗕 🖁 🕼 🖉 🕐           | لفال      |
|---------------------------------------|-------------------------|--------------------------------|----------------------------------------|--------------------------------|-----------|
| · · · · · · · · · · · · · · · · · · · | https://arsacollege2.in | n/Studentpart/ApplicationFormI | rint.aspx?RegNo=1001800001             |                                |           |
|                                       | Back                    |                                |                                        |                                | Print     |
| -                                     |                         |                                |                                        |                                |           |
|                                       |                         |                                |                                        |                                |           |
|                                       |                         |                                |                                        |                                |           |
|                                       | Session                 | n : 2018-2019 Section : [      | ONLINE APPLICATION FORM                | Registration Date : 30-04-2018 |           |
|                                       | 0033101                 | 1.2010-2013 Occubil. E         | Applied for . Honours & General Course |                                | the later |
| Regi                                  | stration No :           | 1001800001                     | Form No: 1                             |                                |           |
| Subi                                  | ect ·                   |                                | Boll No :                              | <b>—</b>                       | TIM T     |
|                                       |                         |                                |                                        | A MAR                          |           |
| Per                                   | sonal informatio        | n<br>RAILIDAS                  | Eather/Guardian -                      | BILLIDAS                       |           |
|                                       |                         | 1000 000                       |                                        |                                |           |
| Dat                                   | e of Birth :            | 13-10-1995                     | Mother's Name :                        | BENU DAS                       |           |
| Se                                    | r :                     | М                              | Marital Status :                       | U                              |           |
| Nat                                   | ionality :              | Indian                         | Spouse Name :                          |                                |           |
| Rel                                   | igion :                 | н                              | Blood Group :                          | B+                             |           |
|                                       |                         |                                |                                        |                                | 1         |

১৮) স্টুডেন্ট "Login" করার পর স্টুডেন্ট "Print Application Form" এ ক্লিক করে Print অপশন এ ক্লিক করে নিজের অ্যাপ্লিকেশান ফর্ম Print করতে পারবে।

১৯) স্টুডেন্ট যদি পুনরায় "Payment Slip" print নিতে চায় তাহলে স্টুডেন্ট "Login" করার পর "Re-Print Online Payment Slip(s)" অপশন এ ক্লিক করে প্রিন্ট করে নিতে হবে।

| https://arsacollege2.in/St ×          |                                     | 의 English 🕳 🎽 🔅 🌽 🛞 🛈                   |             |
|---------------------------------------|-------------------------------------|-----------------------------------------|-------------|
| ← → C  Secure   https://arsacollege2. | in/Studentpart/changepassword.aspx  |                                         | 야 ☆ :       |
|                                       |                                     |                                         |             |
| NEWS >                                |                                     | Pay Your Registration fee as soon as Po | Welcome!    |
|                                       | Change Password                     | ▶ Pay Registration Fees                 | RAJU DAS    |
|                                       | Old Password :                      | Print Application From                  |             |
|                                       | Re-Enter New                        | ▶ Re-Print Online Payment Slip(s)       |             |
|                                       | Password : Change Password Cancel   | Delete Your Registration Data           |             |
|                                       |                                     | Change Password                         |             |
|                                       |                                     | ▶ Log Out                               |             |
|                                       | Visitors: 4                         |                                         |             |
|                                       | © 2018-2019 Krishna Chandra College |                                         |             |
|                                       |                                     | Developed By ;                          | 10 4g 05:10 |

২০) স্টুডেন্ট যদি Password change করতে চায় তাহলে স্টুডেন্ট "Login" থেকে "Change Password" এ ক্লিক করে Old Password, New password, Re-Enter New password বসাতে হবে। তারপর "Change Password" বাটন এ ক্লিক করতে হবে।

## : Steps to pay Registration Fee:

| S Registration Challan X PayUmoney   Payments X New Tab | × /                                                                                                   | 🍳 English 🗕 🎽 🔕 🥭 🕡 🔘 | 8668              |
|---------------------------------------------------------|----------------------------------------------------------------------------------------------------|-----------------------|-------------------|
|                                                         | ransact/build/#/view/ECD1BC92BB491D1D14CE                                                             | 0F63DD8C187F6/goback  | ☆                 |
|                                                         | PayUmoney                                                                                             |                       |                   |
|                                                         | Choosing "Cancel Payment" will cancel<br>transaction and you will loose all progre<br>Want to cancel? | this<br>ss.           |                   |
|                                                         |                                                                                                    |                       |                   |
|                                                         | CANCEL PAYMENT                                                                                        |                       |                   |
|                                                         | Materiand Vertificator, Science or<br>VISA Portu                                                      | r                     |                   |
|                                                         | © 2017 PayUMoney, All rights reserved                                                                 |                       |                   |
|                                                         |                                                                                                    |                       |                   |
|                                                         |                                                                                                    |                       |                   |
|                                                         |                                                                                                    |                       |                   |
|                                                         |                                                                                                    | EN .                  | D- 🔿 🗁 d- 05 33 1 |

ক) "Online Payment " এ ক্লিক করার পর "Continue Payment" বাটন এ ক্লিক করতে হবে।

| ← → C 🕒 Payu Payments Pvt. Ltd. [IN]   https://www.payumoney.com/transact/build/#/view/ECD1BC92BB491D1D14CDF63DD8C187F6/login/v2 |                   |                                          |  |        |             |  |
|----------------------------------------------------------------------------------------------------|-------------------|------------------------------------------|--|--------|-------------|--|
|                                                                                                    | ÷                 | PayUmoney                                |  |        |             |  |
|                                                                                                    |                   | Login to PayUmoney                       |  |        |             |  |
|                                                                                                    |                   | OR                                       |  |        |             |  |
|                                                                                                    |                   | Select Payment Mode                      |  |        |             |  |
|                                                                                                    | Credit/Debit Card |                                          |  |        |             |  |
|                                                                                                    | Netbanking        |                                          |  |        |             |  |
|                                                                                                    |                   | MasterCard Verifieday SECRED IN SafeKey- |  |        |             |  |
|                                                                                                    |                   | © 2017 PayOmoney, Air rights reserved.   |  |        |             |  |
|                                                                                                    |                   |                                          |  |        |             |  |
|                                                                                                    |                   |                                          |  |        |             |  |
|                                                                                                    | a                 |                                          |  | En 🔺 🏴 | 🔿 😭 🍓 05:33 |  |

## থ) এথান থেকে "Credit/Debit Card" অথবা "Netbanking" সিলেন্ট করতে হবে।

|                                                                                                    | Pay to Bankura Chris<br>Convenience Fee<br>Net Payable Amount                      | - Pay <b>o</b> mo                                      | ney                                               | ₹ 500.00<br>₹ 29.50<br>₹ <b>529.50</b>                  |                   |                               |
|----------------------------------------------------------------------------------------------------|------------------------------------------------------------------------------------|--------------------------------------------------------|---------------------------------------------------|---------------------------------------------------------|-------------------|-------------------------------|
|                                                                                                    | Pay to Bankura Chris<br>Convenience Fee<br>Net Payable Amount                      |                                                        |                                                   | ₹ 500.00<br>₹ 29.50<br><b>₹ 529.50</b>                  |                   |                               |
|                                                                                                    | Convenience Fee                                                                    |                                                        |                                                   | ₹ 29.50<br><b>₹ 529.50</b>                              |                   |                               |
|                                                                                                    | Net Fayable Anount                                                                 |                                                        |                                                   | < 529.50                                                |                   |                               |
|                                                                                                    |                                                                                    |                                                        |                                                   |                                                         |                   |                               |
|                                                                                                    |                                                                                    | Select B                                               | ank                                               |                                                         |                   |                               |
|                                                                                                    |                                                                                    | A                                                      | A                                                 |                                                         |                   |                               |
|                                                                                                    |                                                                                    | Axis HDFC                                              | ICICI                                             |                                                         |                   |                               |
|                                                                                                    |                                                                                    | 0 0                                                    | +                                                 |                                                         |                   |                               |
|                                                                                                    |                                                                                    | SBI KotB                                               | Bol                                               |                                                         |                   |                               |
|                                                                                                    | Other ba                                                                           | anking options                                         |                                                   |                                                         |                   |                               |
|                                                                                                    | SE                                                                                 | LECT BANK                                              | $\sim$                                            |                                                         |                   |                               |
|                                                                                                    | Email                                                                              |                                                        |                                                   | 1                                                       |                   |                               |
|                                                                                                    |                                                                                    | you@email.com                                          |                                                   |                                                         |                   |                               |
|                                                                                                    | Phone                                                                              | required                                               |                                                   |                                                         |                   |                               |
|                                                                                                    | A                                                                                  | 7204047064                                             |                                                   |                                                         | EN                |                               |
| <sup>·</sup> ব্যাংক সিলেন্ট করে                                                                                               | বিজ্ঞা Paymen<br>f "Email" ও                                                       | t করতে ২<br>"Phone N                                   | লে "Net<br>lumber"                                | banking"<br>দিতে হবে।                                   | মপশন সি<br>েতারপর | লক্ট কর<br>"Pay" <sup>হ</sup> |
| ব্যাংক সিলেন্ট করে<br>করতে হবে।                                                                                               | ৰিজন Paymen<br>f "Email" ও                                                         | t করতে হ<br>"Phone N                                   | লে "Net<br>lumber"                                | banking" <sup>র</sup><br>দিতে হবে।                      | মপশন সি(<br>তারপর | লন্ট কর<br>"Pay" <sup>হ</sup> |
| ব্যাংক সিলেন্ট করে<br>করতে হবে।<br>Registration Challan x শ্ব PayUmoney   Paym<br>ে 🖻 Payu Payments Pvt. Ltd. [IN] http:<br>ে | rts × New Tab                                                                      | t করতে ২<br>"Phone N<br>*                              | লে "Net<br>lumber"                                | banking" २<br>দিতে হবে।<br>অংগ্রু হার্                  | মপশন সি(<br>তারপর | লন্ট কর<br>"Pay" ব            |
| ব্যাংক সিলেন্ট করে<br>করতে হবে।<br>Registration Challan x শি PayUmoney   Paym<br>© ■ Payu Payments Pvt. Ltd. []N] http:       | াব্য)(ঝ Paymen<br>র "Email" ও<br>ents × New Tab<br>চ//www.payumoney.com/transact/b | t কর(ত হ<br>"Phone N                                   | লে "Net<br>lumber"<br><sup>88491D1D14CDF63C</sup> | banking" २<br>দিতে হবে।<br>অংশুক্ষ এব                   | মপশন সি<br>েতারপর | লন্ট কর<br>"Pay" ব            |
| ব্যাংক সিলেন্ট করে<br>করতে হবে।<br>Registration Challan × তি PayUmoney   Paym<br>> ৫ ● Payu Payments Pvt. Ltd. IIN] http:     | (작) (작 Paymen<br>T "Email"                                                         | t কর(ত ২<br>"Phone N<br>× \<br>۲۹۲utid/#/view/ECD18C92 | লে "Net<br>lumber"<br><sup>88491D1D14CDF63C</sup> | banking" র<br>দিত্তে হবে।<br>অক্ষে এ এ<br>১৪৫187F6/ccdc | মপশন সি<br>েতারপর | লক্ট কর<br>"Pay" ব            |

ঘ) "Debit/Credit card" এর মাধ্যমে Payment করতে হলে "Debit/Credit card" অপশন সিলেন্ট করতে হবে। তারপর "Debit/Credit card" এর Card Number, Expiry Date, CVV, Email ID এবং Phone Number দেওয়ার পর "PAY" বাটন এ ক্লিক করতে হবে।

| ✓ ③ Registration Challan × ✓ → C ● Arcot Systems                                                                                                    | MasterCard SecureCode × New Tab  LLC (US) https://secure5.arcot.com/acspage/cap?RID=1                              | ×                    | A English 🛋 🛎 🗘 🌽      | 0                                   |                  |
|----------------------------------------------------------------------------------------------------|----------------------------------------------------------------------------------------------------|----------------------|------------------------|-------------------------------------|------------------|
| र्वक ऑफ इंडिया<br>Bank of India                                                                                                    | MasterCard.<br>SecureCode.                                                                                         |                      |                        |                                     | <u> </u>         |
| Make your online transaction more secur<br>Password (OTP)<br>Your One Time Password (OTP) for this online<br>your mobile no, exining with 2542 registared with<br>This OTP is valid for 10 minutes or 1 successful<br>only for this transaction. | e with Debit Card One Time<br>transaction has been sent on<br>in your Debit Card<br>attempt, whichever is earlier, |                      |                        |                                     |                  |
| in your have not received the CTP yet, binaxe g<br>your password<br>Merchant: PAYU MONE:<br>Anount: INR 507.42<br>Date: 3004/2018<br>Card humber: XXXX XXXX                                                                                      | est many to request again for the                                                                                  |                      |                        |                                     |                  |
| OTP ID: 167095<br>OTP:<br>Submit                                                                                                    | Help Cancel                                                                                                    |                      |                        |                                     |                  |
|                                                                                                    |                                                                                                    |                      |                        |                                     |                  |
|                                                                                                    |                                                                                                    |                      |                        |                                     |                  |
|                                                                                                    |                                                                                                    |                      |                        |                                     |                  |
|                                                                                                    |                                                                                                    |                      |                        |                                     |                  |
| ঙ) এরপর SMS এ                                                                                                    | ার মাধ্যমে যে OTP f                                                                                                | ট যাবে সেটা          | দিতে হবে। তার          | পর "Submit"                         | বাটন এ           |
| ক্লিক করতে হবে।                                                                                                    |                                                                                                    |                      |                        |                                     |                  |
|                                                                                                    |                                                                                                    |                      |                        |                                     |                  |
|                                                                                                    |                                                                                                    |                      |                        |                                     |                  |
|                                                                                                    |                                                                                                    |                      |                        |                                     |                  |
| <u>সব</u> Com                                                                                                    | plete হওয়ার পর স্টু                                                                                               | <u>ডেন্ট "Login"</u> | থেকে "Logout           | <u>" করতে হবে।</u>                  |                  |
|                                                                                                    |                                                                                                    |                      |                        |                                     |                  |
| Administration                                                                                                    | Denastment                                                                                                    |                      |                        | AL.                                 |                  |
| Login                                                                                                    | Login                                                                                                    | Log                  | in                     | Login                               |                  |
| Student Login ×                                                                                                    |                                                                                                    |                      | al English - 2 0 /     |                                     |                  |
| Secure https://ecams.co.ir                                                                                                    | Vstudent_login.aspx                                                                                                |                      |                        | Online Admission Form Fill          |                  |
| Whats New :-                                                                                                    | रुष                                                                                                    |                      | Studer                 | tlogin                              |                  |
| Gd<br>Wer                                                                                                    |                                                                                                    |                      | User Name : Password : |                                     |                  |
|                                                                                                    |                                                                                                    |                      | Lo                     | gin Exit<br>Eorest/Re-send Password |                  |
|                                                                                                    |                                                                                                    |                      |                        |                                     |                  |
| <b>e a e</b>                                                                                                    |                                                                                                    |                      |                        | EN 🛆 📴 😋 😜 (                        | <b>1</b> 2 01:42 |
| ২১) ফর্ম ফিল-অ                                                                                                    | পি এবং Payment কর                                                                                                  | বার পর "stu          | dent login" থেকে       | Notice ফলো ব                        | কর(ত             |
| त्रत Morit list put                                                                                                    | lich 5.9311 अर्जन।                                                                                                 |                      |                        |                                     |                  |
| KA MENTIST PUL                                                                                                    | וטרר ובטא ווכות                                                                                                    |                      |                        |                                     |                  |
|                                                                                                    |                                                                                                    |                      |                        |                                     |                  |

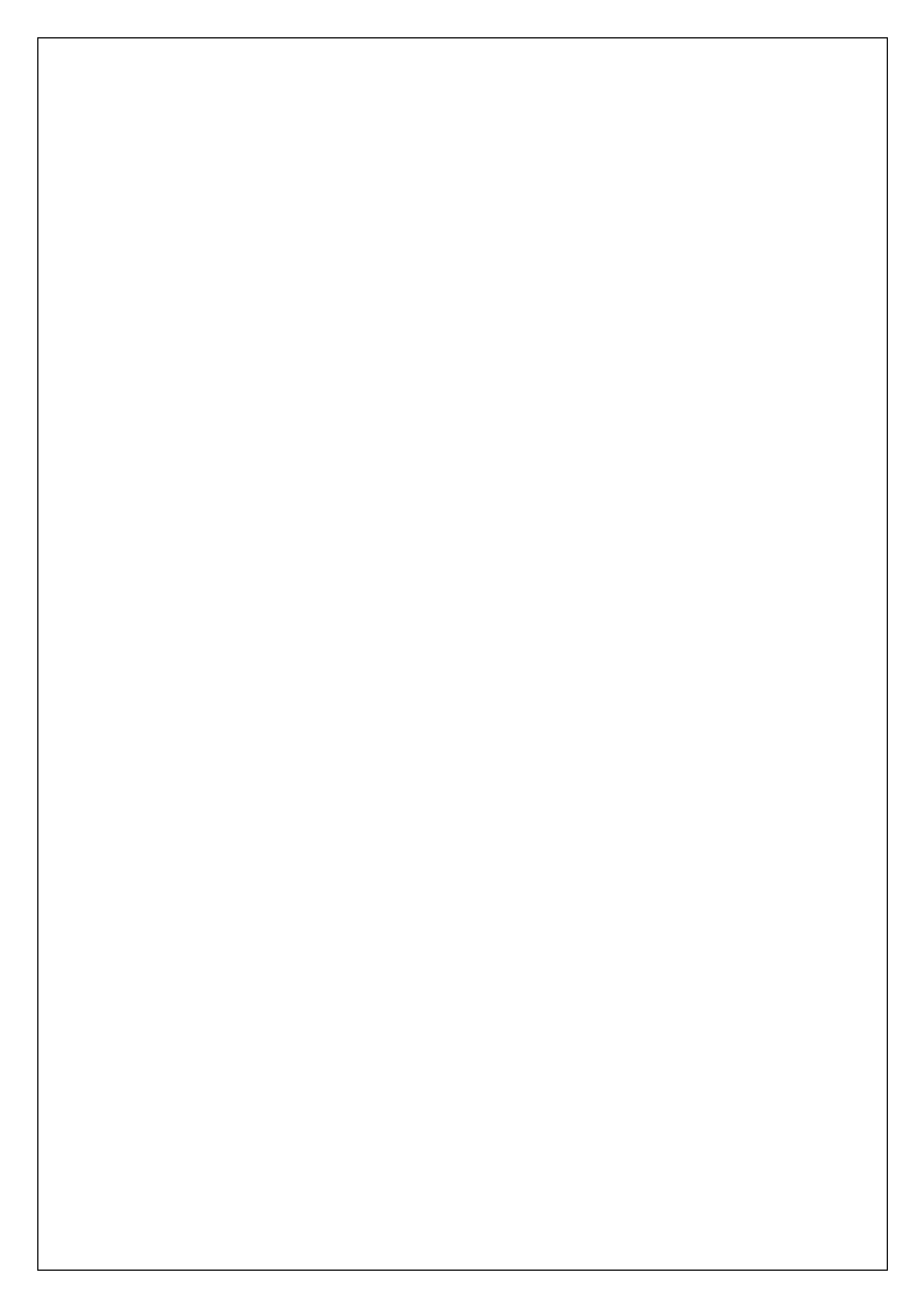